## Allgemein How can I set up the WebDAV access for my web space under Windows XP ?

1. In order to use WebDAV for your web space you have to enable the function in the customer center under the menu point "FTP-Accounts".

#### **Guide for Windows XP**

Caution: ServicePack 2 is required at least.

| Datei Bearbeiten Ansicht Favoriten | Extras          | ?                 |
|------------------------------------|-----------------|-------------------|
|                                    | Netzl           | aufwerk verbinden |
| 🌀 Zurück 👻 🜍 👘 🏓 Suc               | Netzl           | aufwerk trennen 🖤 |
| idrarra 🗐 Aubattrolata             | Synchronisieren |                   |
| a webeloplace                      | Ordo            | eroptionen        |

1

In the following dialogue click the blue "Sign up for online storage or connect to a network server" text:

| Netzlaufwerk verbing                     | len                                                    |                                                                                |                                                                      |                                                               |
|------------------------------------------|--------------------------------------------------------|--------------------------------------------------------------------------------|----------------------------------------------------------------------|---------------------------------------------------------------|
|                                          | Windows er<br>freigegeber<br>Zuweisen ei<br>können Sie | möglicht Ihnen, d<br>hen Netzwerkordr<br>nes Laufwerkbuc<br>über "Arbeitsplat: | lie Verbindung<br>Ier herzustelle<br>hstabens an o<br>z" auf den Oro | ı mit einem<br>en. Durch<br>die Verbindung<br>dner zugreifen. |
|                                          | Bestimmen S<br>und den Ord<br>werden soll:             | iie den Laufwerkb<br>Iner, mit dem die                                         | uchstaben fü<br>Verbindung he                                        | r die Verbindung<br>ergestellt                                |
|                                          | Laufwerk: Z                                            | :                                                                              | ~                                                                    |                                                               |
|                                          | Ordner:                                                |                                                                                | <b>~</b>                                                             | Durchsuchen                                                   |
| Contraction of the local division of the | Be                                                     | ispiel: \\Server\Fi                                                            | reigabe                                                              |                                                               |
|                                          | Verbindu                                               | ng bei Anmeldung                                                               | , wiederherste                                                       | ellen                                                         |
| Para and                                 | Verbindung (                                           | unter <u>anderem Be</u>                                                        | enutzernamen                                                         | herstellen                                                    |
|                                          | Onlinespeich<br>Netzwerkser                            | erplatz anforderr<br>ver verbinden                                             | v <u>eder mit eine</u>                                               | em_                                                           |
|                                          |                                                        | < Zurück Fe                                                                    | rtig stellen                                                         | Abbrechen                                                     |

#### Click "Next" in the appearing dialogue

Choose "Connect using a different network resource" and click "Next"

As "Internet or network address" enter the address of the WebDAV access according to the following pattern:

https://<webdavserver>/<FTP-username>/

Page 1/6

(c) 2025 EUserv Internet <support@euserv.de> | 2025-07-12 14:36

=> These information can be found in the customer center under "FTP-Accounts".

| sistent zum Hinzufügen von Netzwerkressourcen                                                         |            |
|----------------------------------------------------------------------------------------------------|------------|
| Welche Adresse verwendet diese Netzwerkressource?                                                     | AC B       |
| Geben Sie die Adresse einer Website, FTP-Site oder Netzwerkressource ein, die diese Verknüpf<br>soll. | ung öffnen |
| Internet- oder Netzwerkadresse:                                                                       |            |
| https://webdav1.kundencontroller.de/ftpbackup-111111 V Durchsuchen                                    |            |
|                                                                                                    |            |
| < Zurück Weiter >                                                                                     | Abbrechen  |

e.g. https://webdav1.kundencontroller.de/ftp1111-11111/

=> In case you are receiving the message that the folder is "iinvalid" this is due to WindowsXP, conduct all updates, reinstall the last ServicePack and try again.

Click "Next".

In the following dialogue enter the FTP username and password and click "OK".

Now name the shared folder (if desired) and click "Next". Click "Finish" finally.

Page 2 / 6

(c) 2025 EUserv Internet <support@euserv.de> | 2025-07-12 14:36

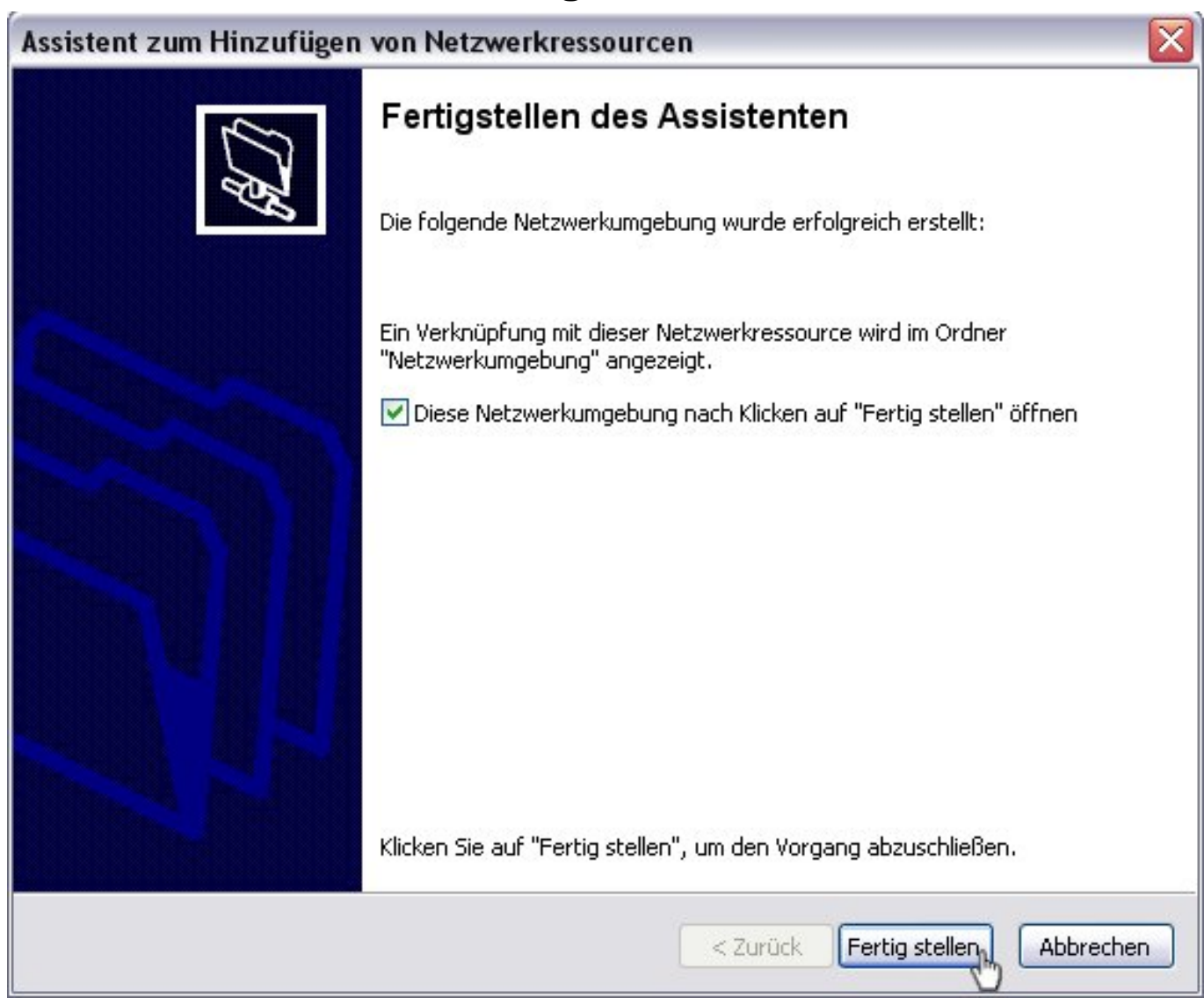

Now you can find and use the folder under "My Network Places". Windows XP doesn't allow assigning the WebDAV access to a drive letter. Moreover dircet opening of files isn't possible. The files have to be copied locally first. This is a restriction of WindowsXP. Starting from Windows Vista these restrictions aren't existent anymore.

#### **Guide for Windows Vista / Windows 7**

In order to set up the WebDAV access under Windows Vista / Windows 7 proceed as follows.

Open the start menu and click "Computer" or "Network" using the right mouse button. The menu command "Map Network Drive" appears.

(c) 2025 EUserv Internet <support@euserv.de> | 2025-07-12 14:36

| Paint Paint                     | Computer       |                          |
|---------------------------------|----------------|--------------------------|
| XPS-Viewer                      | Systemsteuen 🦁 | Offnen<br>Verwalten      |
| Windows System Image Manager    | Geräte und Dr  | Netzlaufwerk verbinden   |
| Windows-Fax und -Scan           | Standardprog   | Auf dem Desktop anzeigen |
| Remotedesktopverbindung         | Hilfe und Sup  | Umbenennen               |
| Alle Programme                  | Windows-Sichem | Eigenschaften            |
| Programme/Dateien durchsuchen 👂 | Abmelden D     |                          |
| 📀 🖉 🚞 💽                         |                |                          |

You will see a dialogue where you have to enter the address of the WebDAV server.

Select a vacant drive letter and enter the WebDAV address under "Folder" according to the following pattern:

https://<webdavserver>/<FTP-username>/

=> This information can be found in the customer center under "FTP accounts"

e.g. https://webdav1.kundencontroller.de/ftp1111-11111/

Click "Connect using a different user name" and enter the FTP username and password from the customer center. Click

| Welcher<br>Bestimme | Netzwerkordner soll zugeordnet werden?<br>In Sie den Laufwerkbuchstaben für die Verbindung und den Ordner, mit dem die Verbindur<br>twerden soll: |
|---------------------|----------------------------------------------------------------------------------------------------|
| Laufwerk:           | Z: -                                                                                                    |
| Ordner              | //webdav1.kundencontroller.de/ftpbackup-111111                                                                                                    |
| orunet.             | Beispiel: \\Server\Freigabe                                                                                                    |
|                     | Verbindung bei Anmeldung wiederherstellen                                                                                                    |
|                     | Verbindung mit anderen Anmeldeinformationen herstellen                                                                                            |
|                     | Verbindung mit einer Website herstellen, auf der Sie Dokumente und Bilder speichern                                                               |
|                     | Konnen                                                                                                    |
|                     |                                                                                                    |
|                     |                                                                                                    |

"Finish".

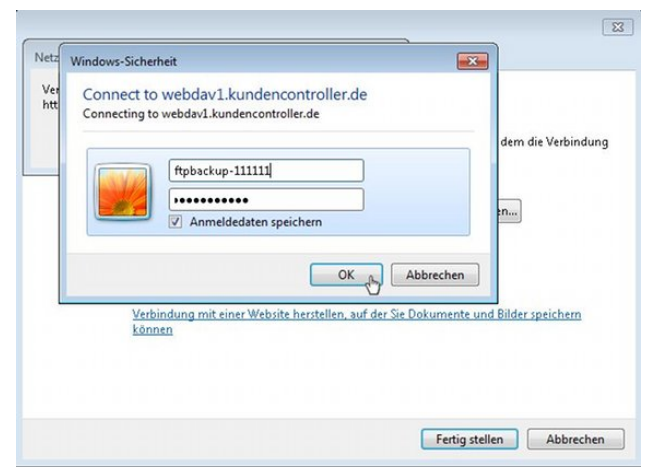

Enter the corresponding access data again in the appearing window.

Now the content of your web space should be visible as a drive in the Windows Explorer.

Unique solution ID: #1463 Author: EUserv Support Last update: 2012-07-18 08:15